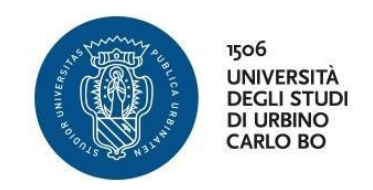

# AVVISO

# PERCORSI DI FORMAZIONE PER IL CONSEGUIMENTO DELLA SPECIALIZZAZIONE PER LE ATTIVITA' DI SOSTEGNO DIDATTICO AGLI ALUNNI CON DISABILITA' DELLA SCUOLA DELL'INFANZIA, DELLA SCUOLA PRIMARIA E DELLA SCUOLA SECONDARIA DI I E II GRADO V CICLO – A.A. 2019/2020

# **AVVIO CORSO**

Il V ciclo dei Percorsi di formazione per il conseguimento della Specializzazione per le Attività di Sostegno Didattico agli alunni con disabilità della scuola dell'infanzia, della scuola primaria e della scuola secondaria di I e II grado per l'a.a. 2019/2020 istituiti dall'Università degli Studi di Urbino avrà inizio lunedì 21 dicembre 2020 e si svolgerà online sulla piattaforma di e-learning Education, una delle piattaforme Moodle utilizzate dell'Università di Urbino per l'erogazione delle attività didattiche.

Le modalità di accesso alla piattaforma sono indicate nella guida riportata di seguito. Come specificato nella guida, per effettuare il primo accesso è necessario un codice che verrà comunicato tramite mail all'indirizzo personale di posta elettronica.

Le lezioni si svolgeranno in diretta audio/video tramite l'utilizzo di Blackboard Collaborate, un ambiente che permette di organizzare classi virtuali efficaci e semplici da utilizzare, nelle quali studenti e docenti possono interagire.

All'interno della pagina di ciascun insegnamento in piattaforma, ci saranno i link per accedere alle lezioni.

In piattaforma verranno rese disponibili le slide delle lezioni e materiali didattici aggiuntivi, a discrezione dei vari docenti. Per lo svolgimento di queste attività e per l'utilizzo delle classi virtuali verranno fornite specifiche ulteriori informazioni. Si raccomanda di dotarsi di un personal computer o di un tablet con videocamera e microfono e di un'adeguata connessione internet.

La gestione e la supervisione tecnica del corso è affidata al dottor Fiorenzo Sorcinelli, al quale sarà possibile rivolgersi, contattandolo all'indirizzo <u>fiorenzo.sorcinelli@uniurb.it</u>, in caso di eventuali problematiche o difficoltà legate all'accesso e all'utilizzo della piattaforma.

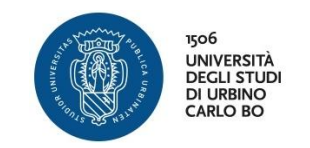

# INFORMAZIONI SULL'ACCESSO ALLA PIATTAFORMA DI E-LEARNING

Ad ogni studente iscritto all'Università di Urbino è assegnato un account "istituzionale" del seguente tipo:

#### iniziale del nome.cognome@stud

Con questo account (e relativa password scelta al primo accesso sul sito uniurb.it) è possibile accedere ai vari servizi online dell'università, tra i quali la posta elettronica e la piattaforma di e-learning.

#### ACCESSO ALLA CASELLA EMAIL

Per accedere alla casella di posta elettronica:

1) nella home page del sito uniurb.it cliccare la voce "EMAIL,WIFI&WEBCONFERENCE " nella parte più alta dello schermo:

| N UNIURB IT |                                                            | Q EMAIL, WIFI & WEBCONFERENCI | SEGRETERIA ESSES | BLENDED, E-LEARNING & MOOD | 🚔 IRIS RICERCA 🏾 | UTILITÀ | SERVIZI AMMINISTRATIVI |       | Өмү | 😯 FAQ | WEBCAM |
|-------------|------------------------------------------------------------|-------------------------------|------------------|----------------------------|------------------|---------|------------------------|-------|-----|-------|--------|
|             | 1506<br>UNIVERSITÀ<br>DEGLI STUDI<br>DI URBINO<br>CARLO BO | ATENEO                        | STUDIA CON NOI   | RICERCA                    | TERZA MIS        | SIONE   | INTERNATIO             | ONAL  |     | С     | Z      |
|             |                                                            | The second second             |                  | Index of the Automation    | Section 20       | 1.647   | A POINT                | 638.8 | 1.3 | 308   |        |

2) nella tendina che apparirà cliccare la voce centrale "POSTA ELETTRONICA STUDENTESSE E STUDENTI"

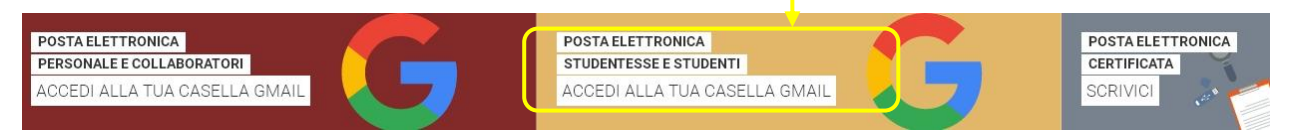

Apparirà una pagina dove si dovranno inserire le proprie credenziali (account istituzionale e password) per entrare nella casella di posta personale, come mostrato nella immagine sottostante.

Il nome utente è l'account visto sopra mentre la password è quella scelta al momento della prima autenticazione sul sito uniurb.

Lasciando le due caselle di spunta sotto la password così come sono (non spuntate) le credenziali verranno salvate nel browser e si eviterà di reinserirle negli accessi successivi.

Se il computer da cui accediamo alla posta non è personale o, comunque, se vogliamo proteggere la casella da accessi non autorizzati cliccare la prima casella di spunta "Non ricordare l'accesso".

Per eventuali problemi di accesso, o recupero della password, contattare il Servizio Sistema Informatico di Ateneo,

| UNIV<br>UNIV<br>DECL<br>DI UR<br>CARL                                                                          | ERSITÀ<br>LI STUDI<br>RBINO<br>O BO |
|----------------------------------------------------------------------------------------------------|-------------------------------------|
| Nome utente                                                                                                    | • Studenti                          |
| Password                                                                                                    | > Hai bisogno d'aiuto?              |
|                                                                                                    | Recupero Password                   |
|                                                                                                    | <ul> <li>Docenti e PTA</li> </ul>   |
|                                                                                                    | > Hai bisogno d'aiuto?              |
| 🗆 Non ricordare l'accesso                                                                                      |                                     |
| □ Non ricordare l'accesso<br>□ Rimuovi l'autorizzazione a rilasciare<br>le tue informazioni a questo servizio. | Recupero Password                   |

cliccando una delle due voci presenti sotto la voce Studenti (vedi immagine qui sopra)

Cliccando **Accedi** si apre Gmail, in quanto per la posta elettronica Uniurb utilizza questo servizio di Google. L'indirizzo associato ad ogni studente è del tipo:

### iniziale del nome.cognome@campus.uniurb.it

## (es: <u>a.rossi@campus.uniurb.it</u>)

La finestra di Gmail presenta, sulla sinistra, il menu con i comandi (Scrivi, Posta in arrivo, Inviati, ecc), al centro le email arrivate con mittente, oggetto e data di arrivo, come nella maggior parte dei programmi di posta elettronica. Gmail è personalizzabile dal comando **Impostazioni** posto in alto a destra e raffigurato da una ruota dentata. Tra le impostazioni c'è anche la possibilità di stabilire un inoltro dei messaggi ricevuti verso un altro indirizzo (es: quello personale dello studente).

Ulteriori informazioni sulla posta elettronica di Uniurb sono presenti nella sezione del sito STUDIA CON NOI alla voce SERVIZI PER GLI STUDENTI:

| N UNIURBIT                                                 | Q EMAIL, WIFI & WEBCONFERENCE    | SEGRETERIA ESSE3 RBLENDED, E-LEARNING & MOOD | 🞓 IRISRICERCA 🔹 UTILITÀ 🔒 SERVIZI AMMINISTI | RATIVI & SITEMAP OMY OFAQ MWEBCAM    |
|------------------------------------------------------------|----------------------------------|----------------------------------------------|---------------------------------------------|--------------------------------------|
| 1506<br>UNIVERSITÀ<br>DECLI STUDI<br>DI URBINO<br>CARLO BO | ATENEO                           | JDIA CON NOI <u>RICERCA</u>                  | TERZA MISSIONE INTERI                       | national Q                           |
| 15 CORSI<br>LAUREA (TRIENNALE)                             | 14 CORSI<br>LAUREA MAGISTRALE (B | ENNALE)                                      |                                             | RSI OFATO DI RICERCA                 |
| FUTURI STUDENTI                                            | STUDENTI                         | LAUREATI                                     | FORMAZIONE CONTINUA<br>E ABILITAZIONE       | SERVIZI PER GLI STUDENTI             |
| Orientarsi e scegliere                                     | Iscrizione e Trasferimenti       | Lauree di secondo livello                    | Maatar a Carai di Cassializzaziona          | Tutorato                             |
| I Corsi di Studio                                          | Contributi                       | Dottorati di Ricerca                         | Master e corsi ur specializzazione          | Blended Learning                     |
| Corsi di Lingua e Certificazioni                           | Insegnamenti e Programmi         | Master e Corsi di Specializzazione           | Tirocinio Formativo Attivo                  | Servizi per la Didattica in presenza |
| Studio e Lavoro                                            | Jeorizione anli Esami            | Placement e Mondo del Lavoro                 | Specializzazione Sostegno                   | e online                             |
|                                                            | Idenzione ugi Eduni              |                                              | Esami di Stato                              | Fare Sport                           |
| Iscrizioni e Immatricolazioni                              | Calendario Attività              | Curriculum Vitae Studenti e<br>Laureati      | Percorso PF24 - 2017/2018                   | Agevolazioni e convenzioni           |
| Borse di Studio e Agevolazioni                             | Tirocini Formativi e Stage       | Career Day                                   | Percorso PF24 - 2018/2019                   | Attrezzature Speciali di Supporto    |
| Studenti Diversamente Abili                                | Borse di Studio e Agevolazioni   | curcer buy                                   | Educatora Drafazzianala Casia               | alla Lettura                         |
| Esperienze Internazionali                                  | Studenti Diversamente Abili      |                                              | Pedagogico                                  | Servizi alla Persona                 |
| Non solo Studio                                            | Esperienze Internazionali        |                                              |                                             | Biblioteche                          |
|                                                            | Laurearsi                        |                                              |                                             | Posta Elettronica degli Studenti     |
|                                                            | Obiezione di Coscienza           |                                              |                                             | Pagina Personale degli Studenti      |
|                                                            |                                  |                                              |                                             |                                      |
|                                                            |                                  |                                              |                                             | WIFI                                 |
|                                                            |                                  |                                              |                                             | Help Desk                            |
|                                                            |                                  |                                              |                                             | ~                                    |

## PRIMO ACCESSO AL CORSO

Il corso è collocato sulla piattaforma EDUCATION, una delle varie piattaforme di e-learning disponibili. Per accedere alla piattaforma cliccare nella home page di Uniurb la voce BLENDED, E-LEARNING&MOOC:

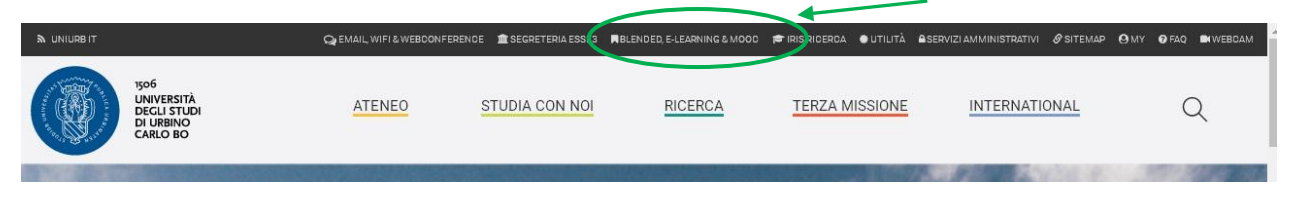

Nella tendina che apparirà, cliccare la voce PIATTAFORMA EDUCATION:

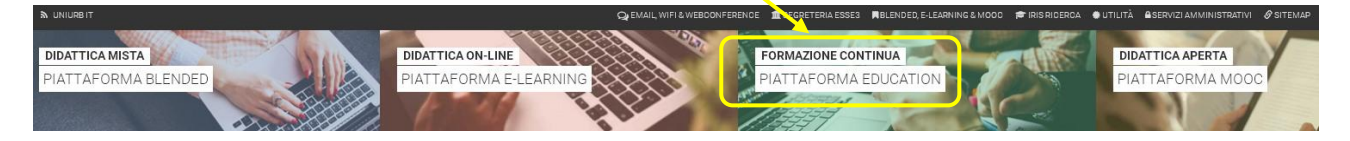

Si verrà inviati sul sito della piattaforma ed apparirà questa pagina:

| NAVIGAZIONE | Espandi tutto                                          |  |  |  |  |  |  |  |
|-------------|--------------------------------------------------------|--|--|--|--|--|--|--|
| Corsi       | 🕨 🖕 Attività e Seminari del CISDEL                     |  |  |  |  |  |  |  |
|             | 🕨 🖕 Multimodalità per la Didattica Universitaria       |  |  |  |  |  |  |  |
|             | 🕨 🖙 Verifica della Preparazione Iniziale (Simulazione) |  |  |  |  |  |  |  |
|             | 🕨 😂 Corsi di Lingue del CLA                            |  |  |  |  |  |  |  |
|             | 🕨 😂 Contamination Lab                                  |  |  |  |  |  |  |  |
|             | 🕨 🖕 Scuole Estive/Invernali                            |  |  |  |  |  |  |  |
|             | 🕨 😂 Master Universitari                                |  |  |  |  |  |  |  |
|             | 🖻 🖕 Dottorati di Ricerca                               |  |  |  |  |  |  |  |
|             | E Formazione Permanente                                |  |  |  |  |  |  |  |

Qui, cliccare l'ultima voce in basso, **Formazione Permanente**. Nella finestra che apparirà, cliccare la voce **Corsi Per Insegnanti e Dirigenti Scolastici.** Nella successiva finestra cliccare la voce **A.A. 2019/2020** e si arriverà al link del corso (fare attenzione a <u>NON cliccare</u> quello per Idonei Sovrannumerari):

| Formazione Permanente / Corsi per Insegnanti e Dirigenti Scolastici / A.A. 2019/2020  |      |
|---------------------------------------------------------------------------------------|------|
| Cerca corsi: Vai                                                                      |      |
| Corso di Specializzazione per le Attività di Sostegno V Ciclo (Idonei Sovrannumerari) |      |
| 🕨 🕿 Corso di Specializzazione per le Attività di Sostegno V Ciclo                     | ]←── |
| Percorso PF24                                                                         |      |

Cliccando il titolo si arriva alla pagina del corso con l'elenco degli insegnamenti:

| Formazione Permanente / Corsi per Insegnanti della Scuola / A.A. 2019/2020 / Corso di specializzazione per la Attività di So | stegno |
|----------------------------------------------------------------------------------------------------|--------|
| Cerca corsi:                                                                                                    |        |
| 🗊 Comunicazioni e Informazioni - A.A. 2019/2020                                                                              | 0.     |
| Collab.: Valeria Leotta                                                                                                    |        |
| Collab.: Fiorenzo Sorcinelli                                                                                                 |        |
| 🗊 Didattica Speciale e Apprendimento per le Disabilità Sensoriali - A.A. 2019/2020                                           | 0.     |
| Docente: Moira Sannipoli                                                                                                    |        |
| Collab.: Valeria Leotta                                                                                                    |        |
| Collab.: Fiorenzo Sorcinelli                                                                                                 |        |
| 🗊 Didattica Speciale: Approccio Meta Cognitivo e Cooperativo - A.A. 2019/2020                                                | Q.     |
| Docente: Lucio Cottini                                                                                                    |        |
| Collab.: Valeria Leotta                                                                                                    |        |
| Collab.: Fiorenzo Sorcinelli                                                                                                 |        |
| D Legislazione Primaria e Secondaria riferita all'Integrazione Scolastica - A.A.                                             |        |
| 2013/2020                                                                                                    | 0      |
|                                                                                                    | 04     |
| Docente: Alessandra Diemidio                                                                                                 |        |
| Docente: Massimo lavarone                                                                                                    |        |
| Collab.: Valeria Leotta                                                                                                    |        |

Qui, cliccando una qualsiasi delle voci in elenco, si viene inviati alla pagina di accesso:

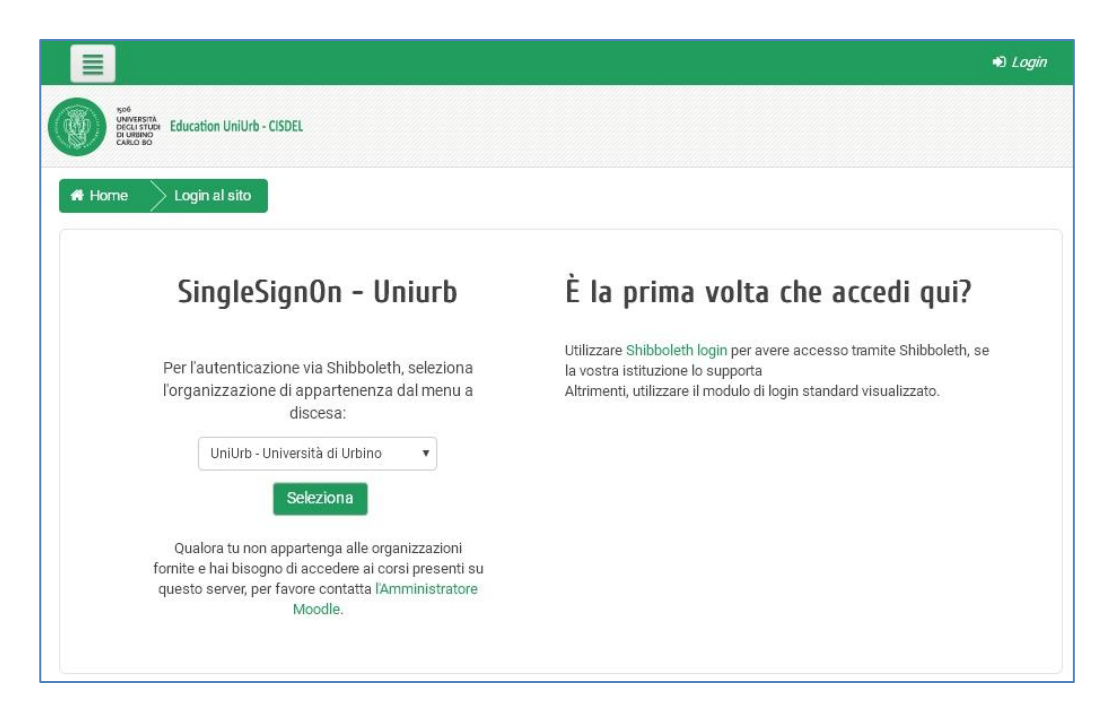

Dal menu a tendina selezionare Uniurb e cliccare il pulsante **Seleziona.** Apparirà la pagina di Login all'Università, vista a pagina 1 di questa guida. Inserire quindi le proprie credenziali e cliccare Accedi.

Ora, rimane da compiere l'ultimo passo necessario per il primo accesso: l'inserimento della chiave di iscrizione ai singoli insegnamenti e la conseguente registrazione tra i partecipanti. Dopo aver inserito le credenziali ed aver cliccato Accedi apparirà questa finestra:

| Didattita Speciale e Apprendimento per le Disabilita Sensorian - A.A. 2015/2020                                                                                                    |   |
|----------------------------------------------------------------------------------------------------|---|
| Opzioni di iscrizione                                                                                                    |   |
| 🗇 Didattica Speciale e Apprendimento per le Disabilità Sensoriali - A.A. 2019/2020                                                                                                    | 0 |
| Docente: Moira Sannipoli                                                                                                    |   |
| Collab.: Fiorenzo Sorcinelli                                                                                                    |   |
| <ul> <li>Iscrizione con chiave</li> </ul>                                                                                                    |   |
| Chiave di iscrizione                                                                                                    |   |
|                                                                                                    |   |
|                                                                                                    |   |
| and the second second se |   |

Qui bisognerà inserire il codice ricevuto via mail e cliccare poi su "Iscrivimi" accedendo così al corso.

## ACCESSI SUCCESSIVI AL CORSO

Nei successivi accessi la chiave di iscrizione non sarà più necessaria in quanto il sistema riconoscerà gli utenti iscritti al momento dell'inserimento dell'account.

Una volta iscritti al corso, come illustrato precedentemente, per accedervi si può anche utilizzare il link diretto <u>https://education.uniurb.it</u> il quale porta alla pagina di ingresso della piattaforma già vista:

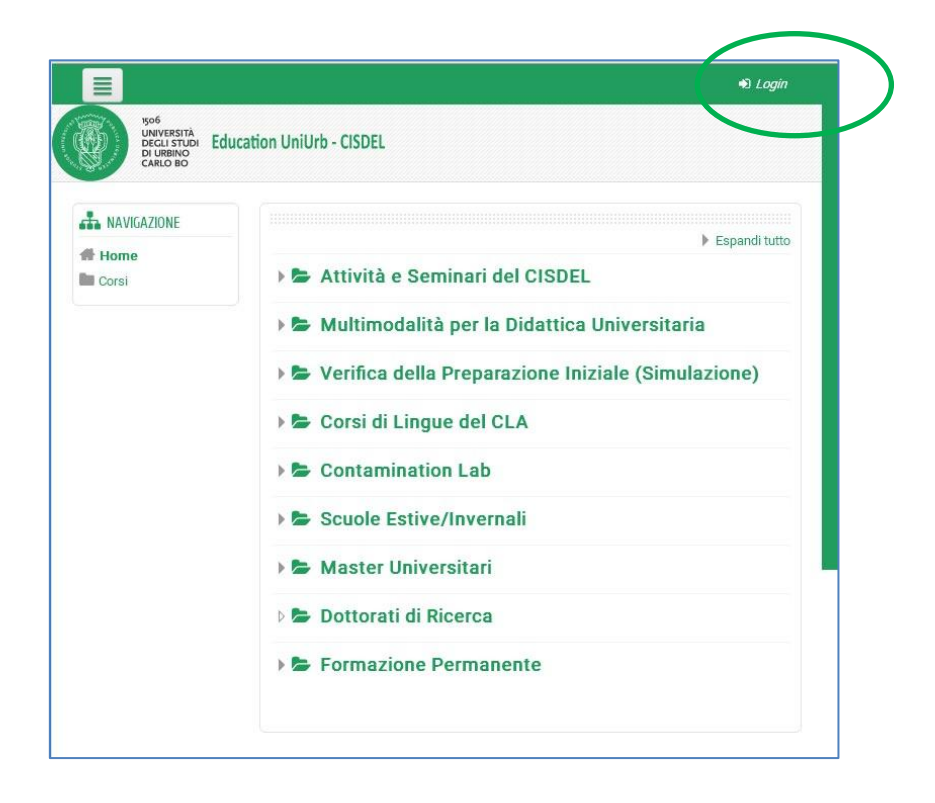

Qui, cliccando la voce *Login* in alto sulla destra, si va all'autenticazione e da questa al click si passa direttamente al corso.

Una volta registrati ai vari insegnamenti, per cambiare pagina tra gli stessi si può cliccare la voce di menu "I miei corsi" come mostrato nell'immagine sottostante:

|                       |                                                                                                    |                |         |        |        |         |        |           |         |        | 1         | 1 | I | Fior | enzo 🕨 |
|-----------------------|----------------------------------------------------------------------------------------------------|----------------|---------|--------|--------|---------|--------|-----------|---------|--------|-----------|---|---|------|--------|
| 🏴 Italiano (it) 🕨     | 🖻 I miei corsi 🔻                                                                                                    | UniUrb.it      | A       | ssisi  | tenza  | a 🖡     |        |           |         |        |           |   |   |      |        |
| DI URBINO<br>CARLO BO | A Spazio persona                                                                                                    | le (dashboard  | rd)     |        |        |         |        |           |         |        |           |   |   |      |        |
| 希 Spazio personale (  | 🞓 Comunicazioni                                                                                                    | e Informazior  | oni - A | A.A. 2 | 2019/  | /2020   |        |           |         |        |           |   |   |      |        |
|                       | 🞓 Didattica Speciale e Apprendimento per le Disabilità Sensoriali - A.A. 2019/2020                                    |                |         |        |        |         |        |           |         |        |           |   |   |      |        |
| AVIGAZIONE            | 🞓 Didattica Spec                                                                                                    | iale: Approcci | cio Me  | eta C  | Cognit | itivo e | Cooper | ativo - / | A.A. 20 | 19/202 | 20        |   |   |      |        |
| # Spazio personal     | 🞓 Legislazione Primaria e Secondaria Riferita all'Integrazione Scolastica - A.A. 2019/2020                            |                |         |        |        |         |        |           |         |        |           |   |   |      |        |
| (dashboard)           | 🞓 Modelli Integrati di Intervento Psico-Educativi per la Disabilità Intellettiva e dei Disturbi Generalizzati dello S |                |         |        |        |         |        |           |         |        | i dello S |   |   |      |        |
| 🖀 Home del sito       | 🞓 Neuropsichiatria Infantile - A.A. 2019/2020                                                                         |                |         |        |        |         |        |           |         |        |           |   |   |      |        |
| Pagine del sito       | 🞓 Nuove Tecnologie per l'Apprendimento (TIC) - A.A. 2019/2020                                                         |                |         |        |        |         |        |           |         |        |           |   |   |      |        |
| 🝃 I miei corsi        | 🞓 Pedagogia della Relazione d'Aiuto - A.A. 2019/2020                                                                  |                |         |        |        |         |        |           |         |        |           |   |   |      |        |
|                       | 🞓 Pedagogia e Didattica Speciale della Disabilità Intellettiva e dei Disturbi Generalizzati dello Sviluppo - A.A. 2   |                |         |        |        |         |        |           |         |        |           |   |   |      |        |
|                       | 🞓 Pedagogia Speciale della Gestione Integrata del Gruppo Classe - A.A. 2019/2020                                      |                |         |        |        |         |        |           |         |        |           |   |   |      |        |
|                       | 🎓 Progettazione del PDF e del PEI - Progetto di Vita e Modelli di Qualità della Vita: Dalla Programmazione alla V     |                |         |        |        |         |        |           |         |        | ne alla \ |   |   |      |        |
|                       | 🞓 Psicologia dello Sviluppo, dell'Educazione e dell'Istruzione: Modelli di Apprendimento - A.A. 2019/2020             |                |         |        |        |         |        |           |         |        |           |   |   |      |        |
|                       | 🞓 Tirocinio Dirett                                                                                                    | o e Indiretto  |         |        |        |         |        |           |         |        |           |   |   |      |        |